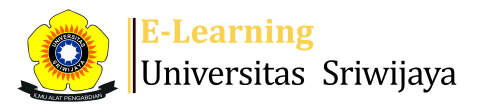

🐟 🗭 Dr. Rizky Tirta Adhiguna, S.Tp, M.Si 🗸 🏻 DT

Ħ

Dashboard > My courses > 2324-02-TIP5201 Sistem Pengambilan Keputusan > General > Daftar Hadir MK Sistem Pengambilan Keputusan Kelas B > Daftar Hadir MK Sistem Pengambilan Keputusan Kelas B

\$

# 2324-02-TIP5201 Sistem Pengambilan Keputusan Daftar Hadir MK Sistem

Pengambilan Keputusan Kelas B

| Se  | ssions | Add ses     | ssion Report   | Import Export St                                                          | atus set                                | Temporar                                                     | y users                                                           |                                                                                     |                                                                          |                               |        |        |      |
|-----|--------|-------------|----------------|---------------------------------------------------------------------------|-----------------------------------------|--------------------------------------------------------------|-------------------------------------------------------------------|-------------------------------------------------------------------------------------|--------------------------------------------------------------------------|-------------------------------|--------|--------|------|
| Ses | sions  | All         |                |                                                                           |                                         |                                                              | ~                                                                 |                                                                                     | All                                                                      | All past                      | Months | Weeks  | Days |
| #   |        | Date        | Time           | Туре                                                                      | Descrip                                 | otion                                                        |                                                                   |                                                                                     |                                                                          |                               |        | Actio  | ns 🗆 |
| 1   | Wed 1  | 17 Jan 2024 | 7:30AM - 10AM  | Group: 2324-02-<br>TIP5201-P02 Sistem<br>Pengambilan Keputusan<br>Kelas B | 196005                                  | 2919840310                                                   | 04; Dr. lr. Ga                                                    | tot Priyanto, M. S.                                                                 |                                                                          |                               |        | ¢ \$   | <    |
| 2   | Sat 2  | 20 Jan 2024 | 10AM - 12:30PI | Group: 2324-02-<br>TIP5201-P02 Sistem<br>Pengambilan Keputusan<br>Kelas B | 196005                                  | 2919840310                                                   | 04; Dr. lr. Ga                                                    | tot Priyanto, M. S.                                                                 |                                                                          |                               |        | ¢ # )  | <    |
| 3   | Sat 2  | 27 Jan 2024 | 8AM - 10:30AM  | Group: 2324-02-<br>TIP5201-P02 Sistem<br>Pengambilan Keputusan<br>Kelas B | 196005                                  | 2919840310                                                   | 04; Dr. lr. Ga                                                    | tot Priyanto, M. S.                                                                 |                                                                          |                               |        | ¢ \$   | <    |
| 4   | Wed 3  | 31 Jan 2024 | 4PM - 6:30PM   | Group: 2324-02-<br>TIP5201-P02 Sistem<br>Pengambilan Keputusan<br>Kelas B | 196005                                  | 2919840310                                                   | 04; Dr. lr. Ga                                                    | tot Priyanto, M. S.                                                                 |                                                                          |                               |        | ¢ \$)  | <    |
| 5   | Wed 2  | 1 Feb 2024  | 2PM - 5PM      | Group: 2324-02-<br>TIP5201-P02 Sistem<br>Pengambilan Keputusan<br>Kelas B | 196005                                  | 2919840310                                                   | 04; Dr. lr. Ga                                                    | tot Priyanto, M. S.                                                                 |                                                                          |                               |        | ¢ \$ ) | <    |
| 6   | Thu 2  | 2 Feb 2024  | 7AM - 9:30AM   | Group: 2324-02-<br>TIP5201-P02 Sistem<br>Pengambilan Keputusan<br>Kelas B | 196005<br>aktivita<br>extende<br>dikemb | 2919840310<br>s kelas tgl 17<br>ed sd 21/22<br>alikan ke adv | 04; Dr. lr. Ga<br>' Feb 24 (topi<br>Feb 2024 krr<br>wal semula (S | tot Priyanto, M. S.<br>c CASE STUDY Tał<br>n minggu pemilu, 3<br>Sabtu, 17 Feb 2024 | Pengganti daf<br>nap akhir) yang<br>Setelah diisi ak<br>4; pk 9.30-12.00 | tar hadir<br>g di<br>an<br>D) |        | ¢ \$ ) | <    |
| 7   | Mon 2  | 6 Feb 2024  | 4PM - 5:40PM   | Group: 2324-02-<br>TIP5201-P02 Sistem<br>Pengambilan Keputusan<br>Kelas B | 198201                                  | 2420140410                                                   | 01; Dr. Rizky                                                     | Tirta Adhiguna, S.                                                                  | TP, M.Si                                                                 |                               |        | ¢ # )  | <    |
| 8   | Tue 2  | 7 Feb 2024  | 2PM - 3:40PM   | Group: 2324-02-<br>TIP5201-P02 Sistem<br>Pengambilan Keputusan<br>Kelas B | 196011                                  | 2019860320                                                   | 01; Dr. lr. Hj.                                                   | Umi Rosidah, MS.                                                                    |                                                                          |                               |        | ¢ \$ ) | <    |
| 9   | Sat 1  | 6 Mar 2024  | 8AM - 9:40AM   | Group: 2324-02-<br>TIP5201-P02 Sistem<br>Pengambilan Keputusan<br>Kelas B | 196011                                  | 2019860320                                                   | 01; Dr. lr. Hj.                                                   | Umi Rosidah, MS.                                                                    |                                                                          |                               |        | ¢ \$   | <    |
| 10  | Tue 1  | 9 Mar 2024  | 2PM - 3:40PM   | Group: 2324-02-<br>TIP5201-P02 Sistem<br>Pengambilan Keputusan<br>Kelas B | 196011                                  | 2019860320                                                   | 01; Dr. lr. Hj.                                                   | Umi Rosidah, MS.                                                                    |                                                                          |                               |        | ¢ \$ ) | <    |
| 11  | Sat 3  | 0 Mar 2024  | 9:20AM - 11AM  | Group: 2324-02-<br>TIP5201-P02 Sistem<br>Pengambilan Keputusan<br>Kelas B | 196011                                  | 2019860320                                                   | 01; Dr. lr. Hj.                                                   | Umi Rosidah, MS.                                                                    |                                                                          |                               |        | ¢ \$ ) | <    |
|     |        |             |                |                                                                           |                                         |                                                              |                                                                   |                                                                                     |                                                                          |                               |        |        |      |

| #  | Date            | Time         | Туре                                                                      | Description                                              | Actions  |    |
|----|-----------------|--------------|---------------------------------------------------------------------------|----------------------------------------------------------|----------|----|
| 12 | Tue 2 Apr 2024  | 2PM - 3:40PM | Group: 2324-02-<br>TIP5201-P02 Sistem<br>Pengambilan Keputusan<br>Kelas B | 196011201986032001; Dr. lr. Hj. Umi Rosidah, MS.         | 6 & X    |    |
| 13 | Mon 15 Apr 2024 | 4PM - 5:40PM | Group: 2324-02-<br>TIP5201-P02 Sistem<br>Pengambilan Keputusan<br>Kelas B | 198201242014041001; Dr. Rizky Tirta Adhiguna, S.TP, M.Si | ¢ ☆ X    |    |
| 14 | Mon 22 Apr 2024 | 4PM - 5:40PM | Group: 2324-02-<br>TIP5201-P02 Sistem<br>Pengambilan Keputusan<br>Kelas B | 198201242014041001; Dr. Rizky Tirta Adhiguna, S.TP, M.Si | 6 # X    |    |
| 15 | Mon 29 Apr 2024 | 4PM - 5:40PM | Group: 2324-02-<br>TIP5201-P02 Sistem<br>Pengambilan Keputusan<br>Kelas B | 198201242014041001; Dr. Rizky Tirta Adhiguna, S.TP, M.Si | ¢ ‡ X    |    |
| 16 | Mon 6 May 2024  | 4PM - 5:40PM | Group: 2324-02-<br>TIP5201-P02 Sistem<br>Pengambilan Keputusan<br>Kelas B | 198201242014041001; Dr. Rizky Tirta Adhiguna, S.TP, M.Si | 6 & X    |    |
| ?  |                 |              |                                                                           |                                                          | Choose 🗸 | ОК |

Daftar Hadir MK Sistem Pengambilan Keputusan Kelas A

#### Jump to...

K1\_M.k. SPK S2 TIP: PENDAHULUAN (Dr. Gatot Priyanto) ►

# 🎭 Administration

Attendance administration Settings Locally assigned roles Permissions Check permissions Filters Competency breakdown Logs Backup Restore

Course administration

## 📥 Navigation

## Dashboard 🕋 Site home Site pages My courses 2324-03-TIP5107 Pendekatan Sistem dalam Keteknikan... 2324-02-TIP5201 Sistem Pengambilan Keputusan Participants 🕎 Badges 📥 Competencies Grades General E Announcements 🚵 Daftar Hadir MK Sistem Pengambilan Keputusan Kelas A 🔌 Daftar Hadir MK Sistem Pengambilan Keputusan Kelas B Pertemuan 1 / AKTIVITAS KELAS Ke-1 Pertemuan 2 / AKTIVITAS KELAS Ke-2 Pertemuan 3 / AKTIVITAS KELAS Ke-3 Pertemuan 4 / AKTIVITAS KELAS Ke-4 Pertemuan 5 / AKTIVITAS KELAS Ke-5 Pertemuan 6 / AKTIVITAS KELAS Ke-6 Pertemuan 8: DECISION MODEL Pertemuan 9 (Decision Model-Lanjutan)

**⊕ ‡** -

 $\oplus \oplus \neg$